# Setting up Allen Bradley RSLINX DF1 driver for DLPCI-104-DH485 to go online with SLC503 & Other PLCs on DH485 network Using RSLOGIX500

After configuring the DLPCI/104-DH485, Start RSLINX & Click on Configure Drivers

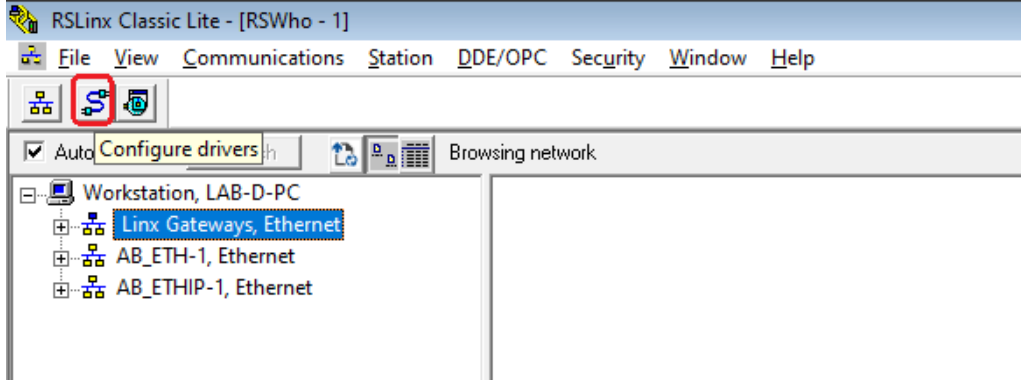

### In Configure Drivers window, from Available Driver Types, Select RS-232 DF1 Devices.

| Available Driver Types                                                                                                    | Add New                      | <u>C</u> lose<br>Help                            |
|----------------------------------------------------------------------------------------------------|------------------------------|--------------------------------------------------|
| 1761 U2DHP ter DH-devices<br>RS-232 DF1 devices<br>Ethemot devices<br>EtherNet/IP Driver<br>1784-PCIC(S) for ControlNet devices<br>DF1 Polling Master Driver<br>1784-PCIC(S) for ControlNet devices<br>DF1 Slave Driver<br>DH485 UIC devices<br>Virtual Backplane (SoftLogix58xx, USB)<br>DeviceNet Drivers<br>SLC 500 (DH485) Emulator driver<br>SmattGuard USB Driver<br>Remote Devices via Linx Gateway | Status<br>Running<br>Running | Configure.<br>Startup<br>Start<br>Stop<br>Delete |

#### Click on Add New

| Configure Drivers                                                                  |                              | ? X                                             |
|------------------------------------------------------------------------------------|------------------------------|-------------------------------------------------|
| Available Driver Types:<br>RS-232 DF1 devices                                      | Add New                      | <u>C</u> lose<br><u>H</u> elp                   |
| Name and Description AB_ETH-1 A-B Ethernet RUNNING AB_ETHIP-1 A-B Ethernet RUNNING | Status<br>Running<br>Running | Configure<br>Startup<br>Start<br>Stop<br>Delete |
|                                                                                    |                              |                                                 |

## Type any name for the Driver then click on Ok.

| Add New RSLinx Classic Driver     |                                 | :          | × |
|-----------------------------------|---------------------------------|------------|---|
| Choose a name<br>(15 characters r | for the new driver.<br>naximum) | OK         |   |
| DLPCI-104                         |                                 | <br>Cancel |   |

Select the port that is occupied by the DLPCI/104 and Click on Auto-Configure. (That Port can be found under Device Manager).

| Configure RS-232 DF1 Devices          |   |
|---------------------------------------|---|
| Device Name: DLPCI-104                |   |
| Comm Port: COM1  Device: PLC-CH0      | ] |
| Baud Rate: 19200 V (Octal)            |   |
| Parity: None                          |   |
| Stop Bits: 1   Protocol: Full Duplex  |   |
|                                       |   |
| Use Modern Dialer Configure Dialer    |   |
| OK Cancel <u>D</u> elete <u>H</u> elp |   |

Once you get Auto Configuration Successful, Click on Ok

Configure RS-232 DF1 Devices

| Device Name: [                      | DLPCI-104                     |
|-------------------------------------|-------------------------------|
| Comm Port: COM3    Device           | e: 1770-KF3/1747-KE           |
| Baud Rate: 19200 ▼ S                | tation Number: 01<br>Decimal) |
| Parity: None 💌                      | Error Checking: BCC 🗨         |
| Stop Bits: 1                        | Protocol: Full Duplex 💌       |
| Auto-Configure Auto Configuration S | uccessful!                    |
| 🗖 Use Modem Dialer                  | Configure Dialer              |
| OK Cancel                           | <u>D</u> elete <u>H</u> elp   |

Close Configure Drivers Window when you see your DLPCI/104 RS232 DF1 Driver running

| Configure Drivers                             | ? ×                           |
|-----------------------------------------------|-------------------------------|
| Available Driver Types:<br>RS-232 DF1 devices | <u>C</u> lose<br><u>H</u> elp |
| Configured Drivers:                           |                               |
| Name and Description Status                   | í I                           |
| AB_ETH-1 A-B Ethernet RUNNING Running         | Configure                     |
| AB_ETHIP-1_A-B_Ethernet_BUNNINGBunning        |                               |
|                                               | Startup                       |
|                                               | <u>S</u> tart                 |
|                                               | Stop                          |
|                                               | <u>D</u> elete                |
|                                               |                               |
|                                               |                               |
|                                               |                               |

Now if you click on the DLPCI/104 driver, you should see all the DH485 PLCs on your DH485 Network but ( Make sure you have the Auto Browse Checked), in our setup here we have the DLPCI/104 as workstation, with the other PLCs SLC505, SLC504, SLC503 & Micrologix 1000.

| % RSLinx Class              | ic Lite - [RSWho - 1] |                 |            |                        |                  |                |             |        |
|-----------------------------|-----------------------|-----------------|------------|------------------------|------------------|----------------|-------------|--------|
| 🚠 <u>F</u> ile <u>V</u> iew | <u>Communications</u> | <u>S</u> tation | <u>D</u> D | E/OPC Sec <u>u</u> rit | y <u>W</u> indov | w <u>H</u> elp |             |        |
| * \$                        |                       |                 |            |                        |                  |                |             |        |
| Autobrowse                  | Refresh 🗋             |                 | Brow       | vsing - node 1 fou     | nd               |                |             |        |
| 🖃 🗐 🖳 Workstat              | ion, LAB-D-PC         |                 |            |                        |                  |                |             |        |
| tinx ∄                      | Gateways, Ethernet    |                 |            |                        | •                | •              | <u>1110</u> | •      |
| Ē器 AB_E                     | TH-1, Ethernet        |                 |            | 01                     | 02               | 03             | 04          | 05     |
| <mark>⊨</mark>              | THIP-1. Ethernet      |                 |            | DLPCI104-DF            | SLC505           | SLC504         | MICROT      | SLC503 |
| □ 🖧 DLPC                    | I-104, DH-485         |                 | ۱ (        |                        |                  |                |             |        |
|                             | 1, Workstation, DLPC  | 1104-DF         |            |                        |                  |                |             |        |
| 🕂 🛱 🕀                       | 2, SLC-5/05, SLC505   |                 |            |                        |                  |                |             |        |
| 🛓 👘 03                      | 3, SLC-5/04, SLC504   |                 |            |                        |                  |                |             |        |
|                             | 4, MicroLogix 1000, N | <b>/ICROT</b>   |            |                        |                  |                |             |        |
|                             | 5, SLC-5/03, SLC503   |                 |            |                        |                  |                |             |        |
|                             |                       |                 | /          |                        |                  |                |             |        |
|                             |                       |                 |            | 1                      |                  |                |             |        |

To go Online with SLC5/03 Start RSLOGIX500 and click on System Comms..

| # RSLogix 500                          |                                                     |
|----------------------------------------|-----------------------------------------------------|
| File View Comms Tools Window Help      |                                                     |
| 🗋 🖻 🚅 📕 🚺 System Comms                 | -   % & %   ♥ ♥   ♥ ● - + + -                       |
| OFFLINE Who Active Go Online           |                                                     |
| Go Online                              |                                                     |
| Driver: EQ7k. Upload                   | User & Bit & Timer/Counter & Input/Output & Compare |
|                                        |                                                     |
|                                        |                                                     |
|                                        |                                                     |
|                                        |                                                     |
|                                        |                                                     |
|                                        |                                                     |
|                                        |                                                     |
|                                        |                                                     |
| Select Driver, processor address, etc. | 0:0000 APP READ //                                  |

| III Comm                                                                                                    | lumeation          | s winuc    | Jw Seit      | Ct Noue 5        | SLC-3/0     |                | Onnic            | •    |
|----------------------------------------------------------------------------------------------------|--------------------|------------|--------------|------------------|-------------|----------------|------------------|------|
| Communicatio                                                                                                    | ns                 |            |              |                  |             |                |                  |      |
| Autobrowse                                                                                                    | Refresh            | 13 °n 🎹    | Browsing - r | ode 8 not found  |             |                | OK               |      |
| U Worksta                                                                                                    | tion, LAB-D-PC     |            | Address      | Device Type      | Online Name | Status         | Cance            | el   |
| i in the second second | Gateways, Ether    | net        | <b>₽</b> 01  | Workstation      | DLPCI104-DF | Program        | Help             |      |
| E ⊡                                                                                                    | EIH-1, Ethernet    |            | 02           | SLC-5/05         | SLC505      | Program        |                  | _    |
| 🗄 ↔ 🚠 AB_I                                                                                                    | ETHIP-1, Ethernet  |            | <b>m</b> 03  | SLC-5/04         | SLC504      | Program        | Online           |      |
| 📋 🗄 🖧 DLP                                                                                                    | CI-104, DH-485     |            | 04           | Microl ogix 1000 | MICROT      | Remote Program |                  | -    |
|                                                                                                    | )1, Workstation, D | LPCI104-DF | <b>05</b>    | SLC-5/03         | SLC503      | Program        | <u>U</u> pload   | d    |
| 📃 👘 🗐 (                                                                                                    | 2, SLC-5/05, SLC   | 505        |              |                  |             |                | Downlo           | ad   |
| i 🗄 📾 🤇                                                                                                    | 3, SLC-5/04, SLC   | 504        |              |                  |             |                |                  | _    |
|                                                                                                    | 4 MicroLogix 10    | 00 MICROT  |              |                  |             |                |                  |      |
|                                                                                                    |                    | 502        |              |                  |             |                |                  |      |
|                                                                                                    | 15, SEC-5/05, SEC  | 505        |              |                  |             |                |                  |      |
|                                                                                                    |                    |            |              |                  |             |                |                  |      |
|                                                                                                    |                    |            |              |                  |             |                |                  |      |
| -<br>Current Selectio                                                                                                    | n                  |            | ·            |                  | _           |                |                  |      |
| Server: RSLir                                                                                                    | nx API             |            | Driver: D    | LPCI-104         |             |                | Reply Timeo      | but: |
| Node: 5                                                                                                    | Decimal (=5 Octal  | 1          | Type: S      | LC500            |             |                | 10 (S            | ec.) |
|                                                                                                    |                    | ,          |              |                  |             |                | annly to Project |      |

## In Communications Window Select Node 5 SLC-5/03 & click on Online.

Click on Create a new file or click on Browse if you have an other file.

| Searching for Utfline Image<br>Filename : No Matching File Found                                                                                                    |        |
|----------------------------------------------------------------------------------------------------|--------|
| SELECT FILE to merge for documentation (names, symbols, descriptions, etc)<br>- Online Processor Information<br>Processor Name : SLC503<br>Processor Type : 1747-L532C/D 5/03 CPU - 16K Mem. 0S302<br>Station # : (5 Dec)<br>Program Checksum : a4a6 | Cancel |
| Files Found With Matching Online Processor Name / Password                                                                                                    | Browse |

Wait until the processor image is uploaded.

|                           | <u> </u> |
|---------------------------|----------|
| Uploading Processor Image | ×        |
| Cancel                    | ]        |
| Reading in Data Tables    |          |
|                           |          |

Similarly you can go online with any other PLC on the same DH485 network.

| RSLogix 500 - SLC503                                                                                                    |                                                           |
|----------------------------------------------------------------------------------------------------|-----------------------------------------------------------|
| File Edit View Search Comms Too                                                                                                    | ols Window Help                                           |
| D 🗳 🖬 🍓 👗 🖻 💼 🗠 🗠                                                                                                    | I % % % 2 8 0 0 0 0 0 0 0 0 0 0 0 0 0 0 0 0 0 0           |
| PROGRAM         ±         No Forces         ±           No Edits         ±         Forces Disabled         ±           Driver: DLPCI-104         No | de: 5d User (Bit ( Timer/Counter ( Input/Output ( Compare |
| 🙀 SLC503 🗖 🗖 🖾                                                                                                    | 🎋 LAD 2 📃 🗖 🗖 💌                                           |
| Project ^                                                                                                    | ⊑ K K ⊗ X S S                                             |
| i Help                                                                                                    |                                                           |
| Controller                                                                                                    |                                                           |
| Controller Properties                                                                                                    | DN Timer T4-0                                             |
| Processor Status                                                                                                    | Time Base 1.0 (DN)-                                       |
| IO Configuration                                                                                                    | Preset 1<                                                 |
| 🛄 🕂 Channel Configuration                                                                                                    | Accum 0<                                                  |
| < >                                                                                                    | File 2                                                    |
| For Help, press F1                                                                                                    | 2:0000 APP READ                                           |